Solar Contractor:

You need to sign up for a Contractor Application Number to be able to complete Solar Interconnection Forms/Applications on behalf of your clients. Please go to <u>www.ouc.com/applicantnumber</u> and complete the form by entering the company's name, filling in all required fields marked with an asterisk and declaring if you intend to submit for residential interconnections, commercial interconnections, or both. Only one email address per company/contractor can be used, and it must be same one entered on all Solar Interconnection Applications. Communications from OUC to your company will be sent to this email address. Use the same email address on future Solar Interconnection Applications, otherwise they will be rejected.

| Start, Stop, Move                      | Home / Residential /          | Save E        | Energy, Water & Money / Request Applicant Numb                                            | er                 |
|----------------------------------------|-------------------------------|---------------|-------------------------------------------------------------------------------------------|--------------------|
| My Meter<br>Save Energy, Water & Money | Request Ap                    | opli          | cant Number                                                                               |                    |
| Find a Preferred Contractor            |                               |               |                                                                                           |                    |
| Residential Assistance                 | Please complete and submit    | it this fo    | rm to request an Applicant Number for rebate proces                                       | sing. An Applicant |
| Service Rates & Costs                  | Number will be emailed to yo  | you withi     | in 2-3 business days.                                                                     |                    |
| OUC Power Pass                         | Salasta Chaisa                |               | andlard                                                                                   |                    |
| Usage Dashboard                        | Select a choice               | La            | andord                                                                                    |                    |
|                                        | Company/Contractor/Builde     | er            |                                                                                           |                    |
|                                        | Name                          |               |                                                                                           | - 3                |
|                                        |                               |               |                                                                                           | - <b>•</b>         |
|                                        | FEIN O Briver's License       | *             |                                                                                           |                    |
|                                        |                               | For I<br>Driv | Builder, Company, or Contractor, enter FEIN. For Landlord, enter<br>ver's License Number. |                    |
|                                        | Driver's License State Issued | ed            |                                                                                           |                    |
|                                        |                               |               |                                                                                           |                    |
|                                        | OUC Property Address          |               |                                                                                           |                    |
|                                        | (Rebate/Interconnection)      |               |                                                                                           |                    |
|                                        |                               |               |                                                                                           |                    |
|                                        | Contact First Name            | *             |                                                                                           |                    |
|                                        | Courte of Lood Norma          | . [           |                                                                                           |                    |
|                                        | Contact Last Name             | *             |                                                                                           |                    |
|                                        | Billing Address 1             | *             |                                                                                           |                    |
|                                        | Ditting Address 1             |               |                                                                                           |                    |
|                                        | Billing Address 2             |               |                                                                                           |                    |
|                                        |                               |               |                                                                                           | <u> </u>           |
|                                        | City                          | *             |                                                                                           |                    |
|                                        |                               |               |                                                                                           | - <b>1</b>         |
|                                        | State                         | *             |                                                                                           |                    |
|                                        |                               |               |                                                                                           |                    |
|                                        | Zip Code                      | *             |                                                                                           |                    |
|                                        |                               |               |                                                                                           |                    |
|                                        | Contact Email                 | *             |                                                                                           |                    |
|                                        | Contact Phone                 | *             |                                                                                           |                    |
|                                        | contact i none                | Plea          | ase enter 10-digit phone number without dashes (555555555).                               |                    |
|                                        | Please check any of the reba  | ates 🗆        | Residential Energy Rebate Program                                                         |                    |
|                                        | you want to apply for or may  | y 🗆           | Residential Water Rebate Program                                                          |                    |
|                                        | apply for in the future:      |               | Residential New Home Program                                                              |                    |
|                                        |                               |               | Residential Solar Thermal Non-Point of Sale Rebate                                        |                    |
|                                        |                               |               | Residential Solar Photovoltaic (PV) Program                                               |                    |
|                                        |                               |               | Commercial Save Your Way                                                                  |                    |
|                                        |                               |               | Commercial Energy Rebate Program                                                          |                    |
|                                        |                               |               | Commercial Water Rebate Program                                                           |                    |
|                                        |                               |               | Commercial Electric Vehicle Charging Station                                              |                    |
|                                        |                               |               | Commercial Solar Photovoltaic (PV) Program                                                |                    |
|                                        |                               |               | · · · · · · · · · · · · · · · · · · ·                                                     |                    |

Important Notice About Your Request: If you do not receive a confirmation email after you have received this form, please check your spam. If you do not receive the email after submitting the rebate form, please contact ConservationSupport@ouc.com.

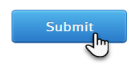

Once your request for a Contractor Application Number is submitted, OUC will create an Application Number and send you an email (see example below), providing instructions on how to complete the registration process.

## Dear Contractor Name:

Your OUC solar interconnection registration is almost complete. Click the following link to continue:

https://ouc.smartcmobile.com/portal/registration

Use this information to complete your profile registration:

## Applicant number: xxxxxxxxxx

## Email Address: your email@gmail.com

If you have any questions regarding your enrollment, please contact us at green@ouc.com, or at 407-434-2263 Monday through Friday from 8 a.m. to 5 p.m.

Please do not reply to this e-mail. It was sent by an automated system.

Sincerely,

OUC-The Reliable One

Upon receipt of the Applicant Number and registration information, go to <u>https://ouc.smartcmobile.com/portal/registration</u> and follow these instructions:

- Enter the Applicant Number into the OUC Applicant Number field.
- In the Email Address field, enter the same email address that you used to request the applicant number.
- Press "Next."

| 🔲 🛛 😨 Request Applicant Number x 🔞 OUC-The Reliable One x +                                      | -                                                                                                    |
|--------------------------------------------------------------------------------------------------|----------------------------------------------------------------------------------------------------|
| $\leftarrow$ $\rightarrow$ C $\widehat{\alpha}$ https://ouc.smartcmobile.com/portal/registration | G 🖸 📢 🕲 🔂 🖬                                                                                                    |
| 🗭 Get Vaccinated 🔅 Final Orlando: 07/2 🞦 Imported from Inte 📷 Orlando Health My 👔                | 🕽 Orlando Federal Cr 🐚 Checking, Savings 🚱 Google 🔞 OUCweb 💦 🗎 🚞                                                   |
| REGISTER FOR ONLINE ACCOUNT                                                                      | <b>REGISTER YOUR ACCOUNT</b><br>Please fill the form and register your account to access the various capabilities. |
| STEP 1: LOOK UP ACCOUNT                                                                          |                                                                                                    |
| enter the applicant number:                                                                      |                                                                                                    |
| OUC Applicant Number 🛈                                                                           |                                                                                                    |
| Email Address                                                                                    |                                                                                                    |
| NEXT                                                                                             |                                                                                                    |

The following screen will appear for you to create your unique username and password. The password must contain at least eight characters, including one lowercase letter, one uppercase letter, one number and at least one special character. Press "Next."

| Ô | https://ouc.smartcmobile.com/portal/registration |                                                                                                    |                                                        | ŵ           | 0       | 0        | G  | 5 |
|---|--------------------------------------------------|----------------------------------------------------------------------------------------------------|--------------------------------------------------------|-------------|---------|----------|----|---|
|   | The Reliable One                                 |                                                                                                    |                                                        |             |         |          |    |   |
|   |                                                  |                                                                                                    | REGISTER YOUR ACCOUNT                                  |             |         |          |    |   |
|   | REGISTER FOR ONLINE ACCOUNT                      |                                                                                                    | Please fill the form and register your account to acce | ss the vari | ous cap | abilitie | 5. |   |
|   | STEP 2: CREATE ONLINE ACCOUNT                    |                                                                                                    |                                                        |             |         |          |    |   |
|   | 00                                               | 3                                                                                                    |                                                        |             |         |          |    |   |
|   | Username<br>Greens                               | At lease one lowercase letter<br>At lease one uppercase letter<br>At lease one number<br>At lease one special character<br>(@#\$%t1_8+) |                                                        |             |         |          |    |   |
|   | Password                                         | At lease 8 characters.                                                                                                    |                                                        |             |         |          |    |   |
|   | Confirm Password                                 |                                                                                                    |                                                        |             |         |          |    |   |
|   | BACK                                             | NEXT                                                                                                    |                                                        |             |         |          |    |   |

Once your username and password are created, you will be notified that a verification email has been sent you.

| Ô |                                                                                                    | රු <b>0 0</b> ଓ   ੯                                                                                                |
|---|----------------------------------------------------------------------------------------------------|----------------------------------------------------------------------------------------------------|
|   | The Reliable One                                                                                                    |                                                                                                    |
|   | REGISTER FOR ONLINE ACCOUNT<br>STEP 3: EMAIL VERIFICATION                                                                                                    | <b>REGISTER YOUR ACCOUNT</b><br>Please fill the form and register your account to access the various capabilities. |
|   | A verification email has beeen sent to<br>cdurham@greensenergy.com. Please click the link in the email to<br>complete your registration.<br>Note: The link expires in 24 hours.<br>You will not be able to access myOUC until this has been<br>completed. Thank you! |                                                                                                    |
|   | RETURN TO LOGIN                                                                                                    |                                                                                                    |

You will receive an account activation email like the example shown below. You must activate your account within 24 hours to complete the registration.

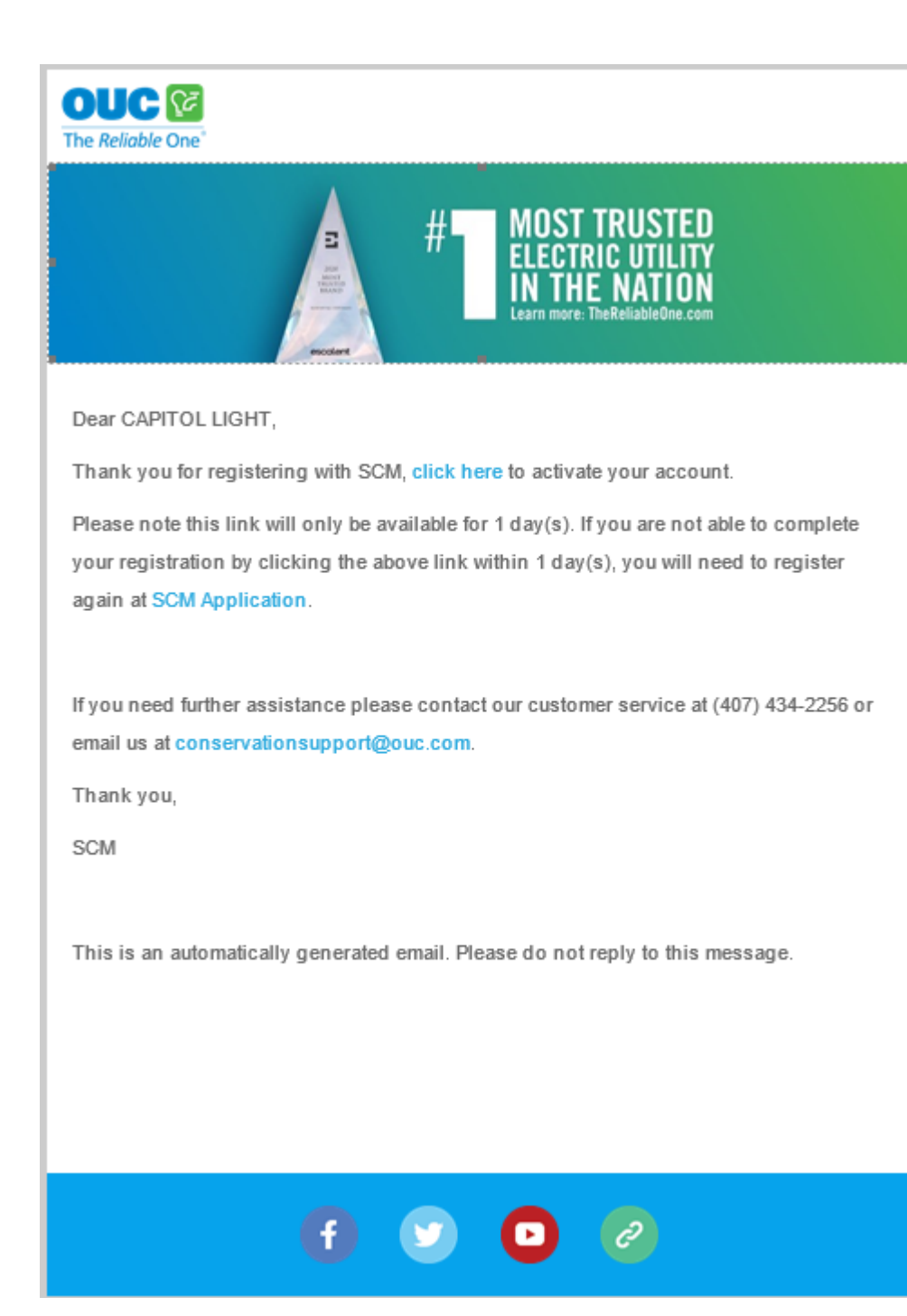

Log in to <u>https://ouc.smartcmobile.com/portal/login (see example below)</u> to provide the information requested in the Solar Interconnection online application.

| LOGIN                               |         |   |
|-------------------------------------|---------|---|
| Username                            |         |   |
| Password                            |         | ۲ |
| ] Remember Me                       |         |   |
|                                     | SIGN IN |   |
| Forgot Username or Forgot P         | assword |   |
| Don't have an account? <u>Reg</u> i | ister   |   |

After you log in, the following page will appear:

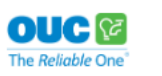

e Nonden ∧

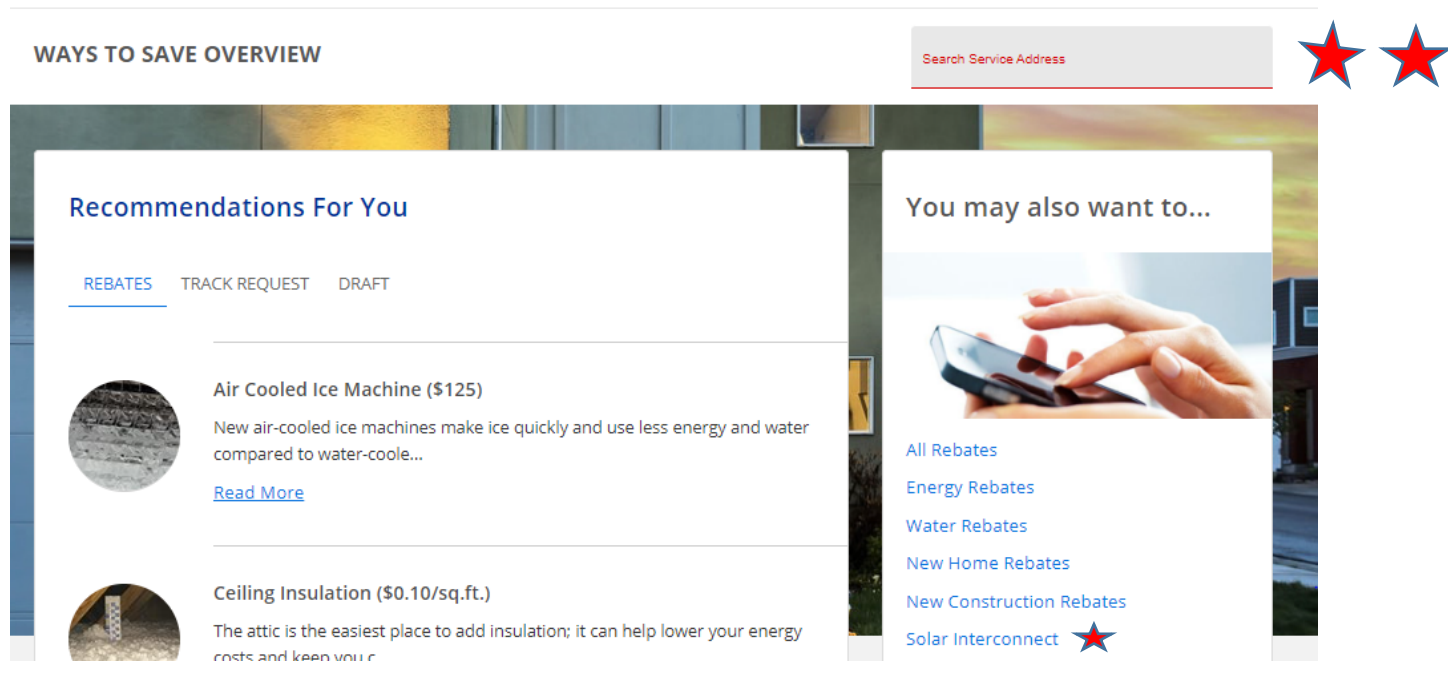

- Be sure to always enter the Service Address in the "Search Service Address" box BEFORE beginning any application.
- Then select the "Solar Interconnect" link to go to the "Application Page." \*

Once you have entered the Address in the Search Service Address box and selected the "Solar Interconnection" link, you will see the following page:

# Recommendations For You

REBATES TRACK REQUEST DRAFT

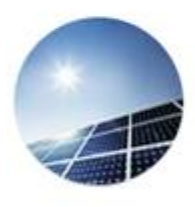

Solar Interconnect

Net metering allows customers that install solar panels to sell back their excess solar energy.&...

Read More

1-1 of 1 < >

## The following is the next screen after the "Read More" link is clicked:

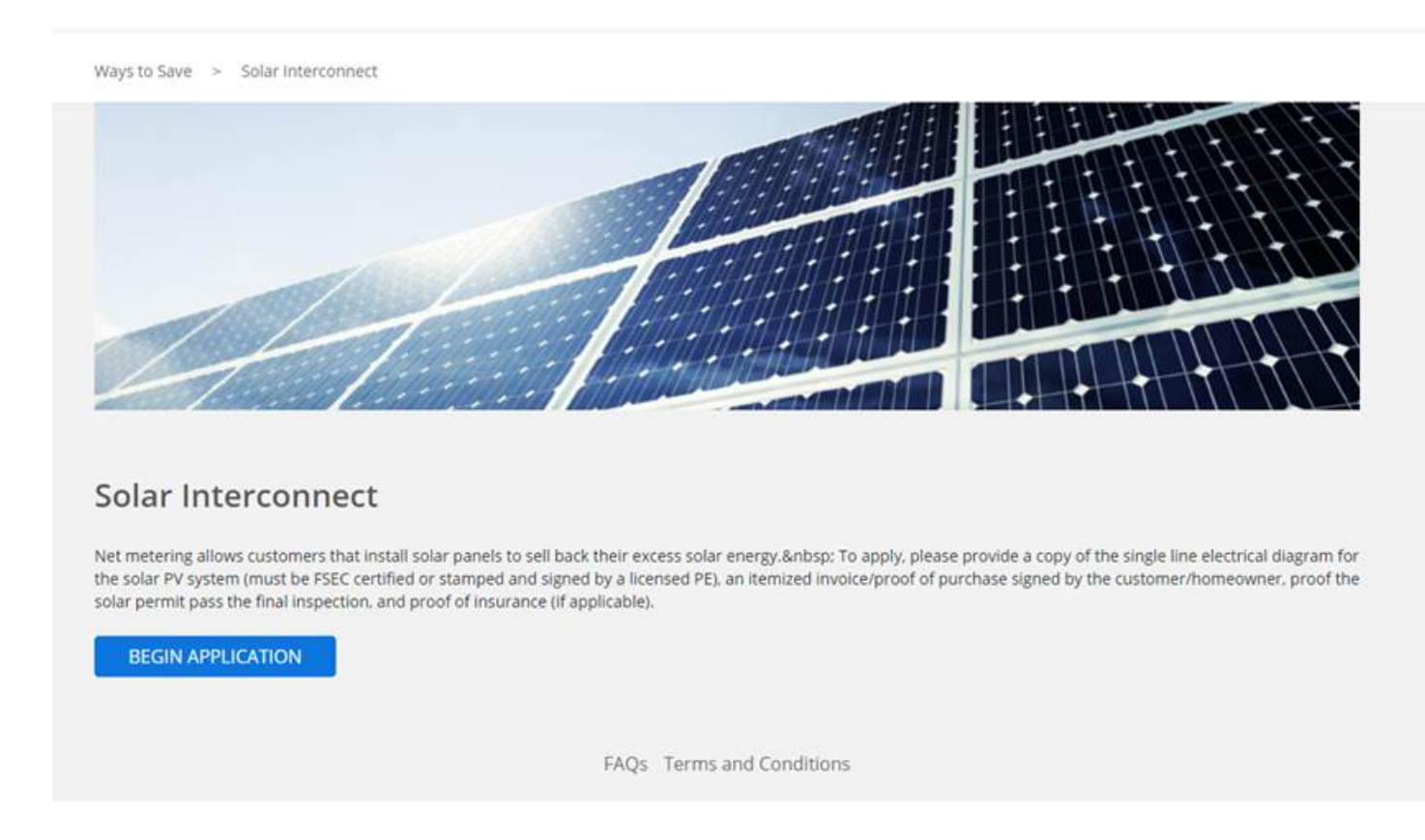

Select "Begin Application" and the following will appear:

|                                | Requirements: 1. Please upload the following documents in the application:                                                                                                    |
|--------------------------------|----------------------------------------------------------------------------------------------------|
| SOLAR INTERCONNECT             | <ul> <li>Proof of Permit Approval</li> <li>Invoice/Proof of Purchase (itemized and signed by the</li> </ul>                                                                                              |
| STEP 1: CUSTOMER DETAILS       | customer/homeowner)                                                                                                    |
| 2 3                            | <ul> <li>One-Line Electrical Diagram (sealed and signed by a<br/>licensed professional engineer unless the system is FSEC<br/>certified)</li> </ul>                                                      |
| Name                           | <ul> <li>Proof of General Liability Insurance for personal injury<br/>and property damage for not less than one million dollars<br/>(\$1,000,000) for Tier 2 systems greater than 10 KW AC or</li> </ul> |
|                                | 11.76 KW DC. For Tier 3 PV systems greater than 100 KW                                                                                                    |
|                                | AC or 117.6 KW DC similar Proof of insurance in the<br>amount of two million dollars (\$2,000,000) must be<br>provided.                                                                                  |
| ADDRESS                        | 2. Application Fees: The Customer shall pay the following fees as                                                                                                    |
| Same as Search Service Address | applicable:                                                                                                    |
|                                | Tier 2 Greater than 10 KW AC or 11.76 DC; No Charge     Tier 2 Greater than 10 KW AC or 11.76 KW DC; \$340                                                                                               |
| Address Line 1                 | • Tier 3 Greater than 100 KW AC or 117.6 KW DC: \$1,300                                                                                                    |
|                                | 3. Before submitting an application make sure that all required                                                                                                    |
| Address Line 2                 | fields are completed and information provided is correct and                                                                                                    |
| Augress Line 2                 | accurate. Incomplete applications or unpaid fees can cause<br>delays in interconnection. If there is missing information or                                                                              |
|                                | unpaid fees, an OUC representative will contact the customer                                                                                                    |
| Zip Code City                  | or the contractor to get clarification.                                                                                                    |
|                                | <ol> <li>If an application fee is due, please print out the completed<br/>application and attach a check in the appropriate amount</li> </ol>                                                            |
|                                | payable to Orlando Utilities Commission. Mail them to:                                                                                                    |
| State                          | Orlando Utilities Commission                                                                                                    |
|                                |                                                                                                    |

• Follow the application instructions and submit all of the requested information and documents.

If you have any questions regarding your enrollment, please contact us at green@ouc.com, or at 407-434-2263 Monday through Friday from 8 a.m. to 5 p.m.

Please do not reply to this e-mail. It was sent by an automated system.

Sincerely,

OUC-The Reliable One